# Details to complete 'eLearning course' for Digital 7/12 and eFerfar

Version 1.0 4<sup>th</sup> January 2020

eLearning Course For Digital 7/12 and eFerfar Settlement Commissioner Office and Director of Land Records, Pune

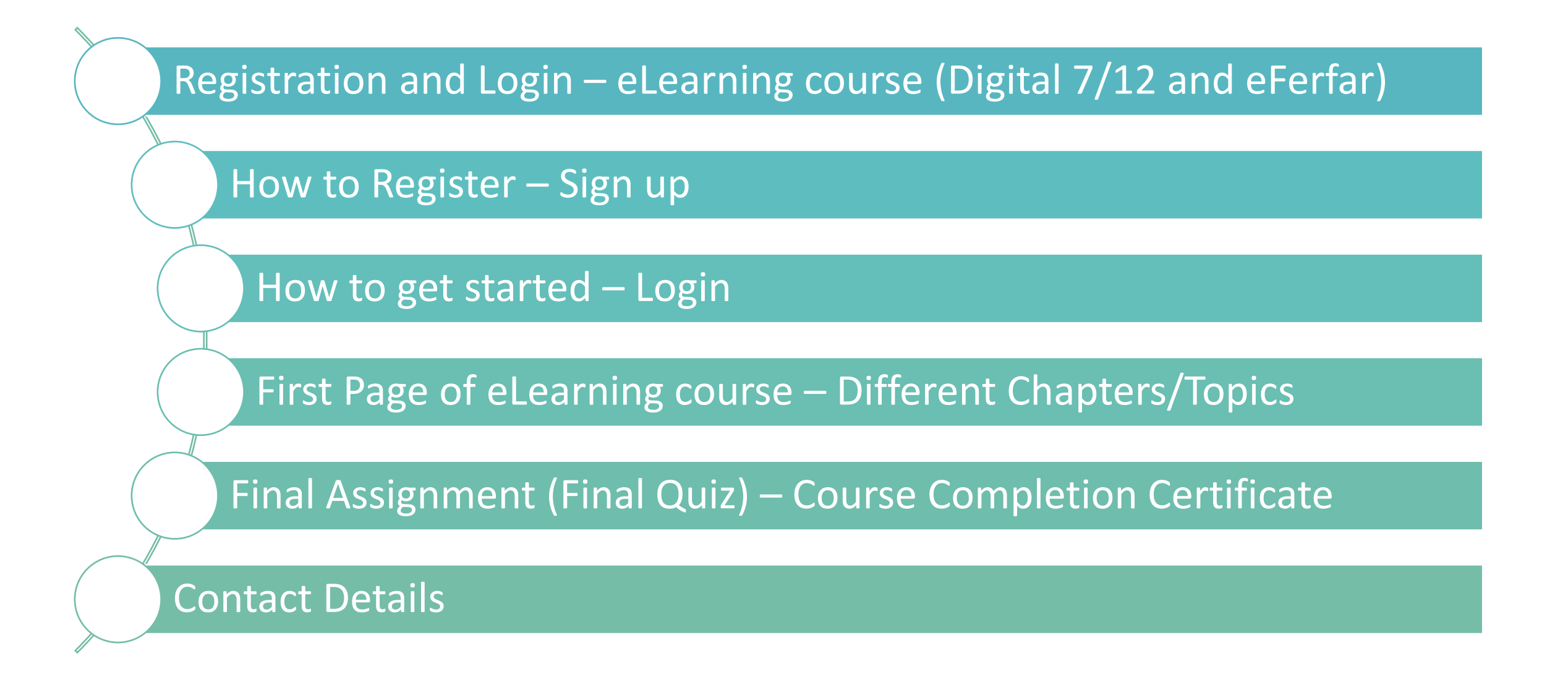

#### Registration and Login – eLearning Course Digital 7/12 and eFerfar)

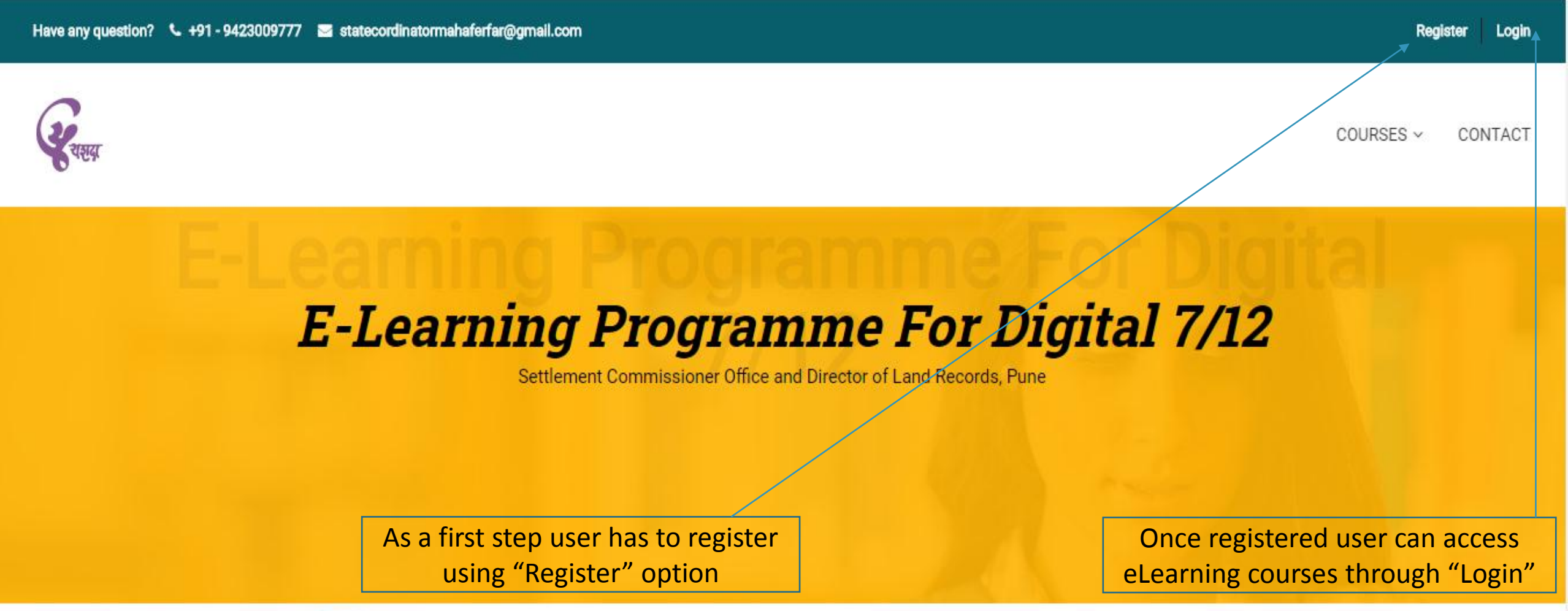

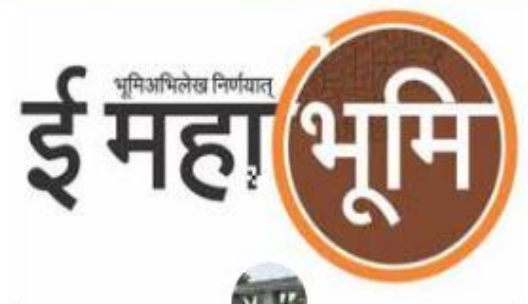

## How to Register – Sign up

#### **Register a new account**

| <br>C | $\frown$ | PT 1 | - | m | 20 |
|-------|----------|------|---|---|----|
| 0     | $\sim$   |      | - |   |    |

Email

5 + 8 =

#### SIGN UP

Are you a member? Login now

- Above is the screen that is visible once "Register" button is clicked on "Home Page"
- All the above fields are mandatory to be filled to complete the registration. Once data is entered, user can "Submit" details for registration by clicking button "Sign Up"
- Setup your own password by clicking link sent at registered email id, which can be used for the future logins
- Username: is name which should be provided by user
- Email: is current and active email of user

#### How to get started – Login

#### Login with your site account

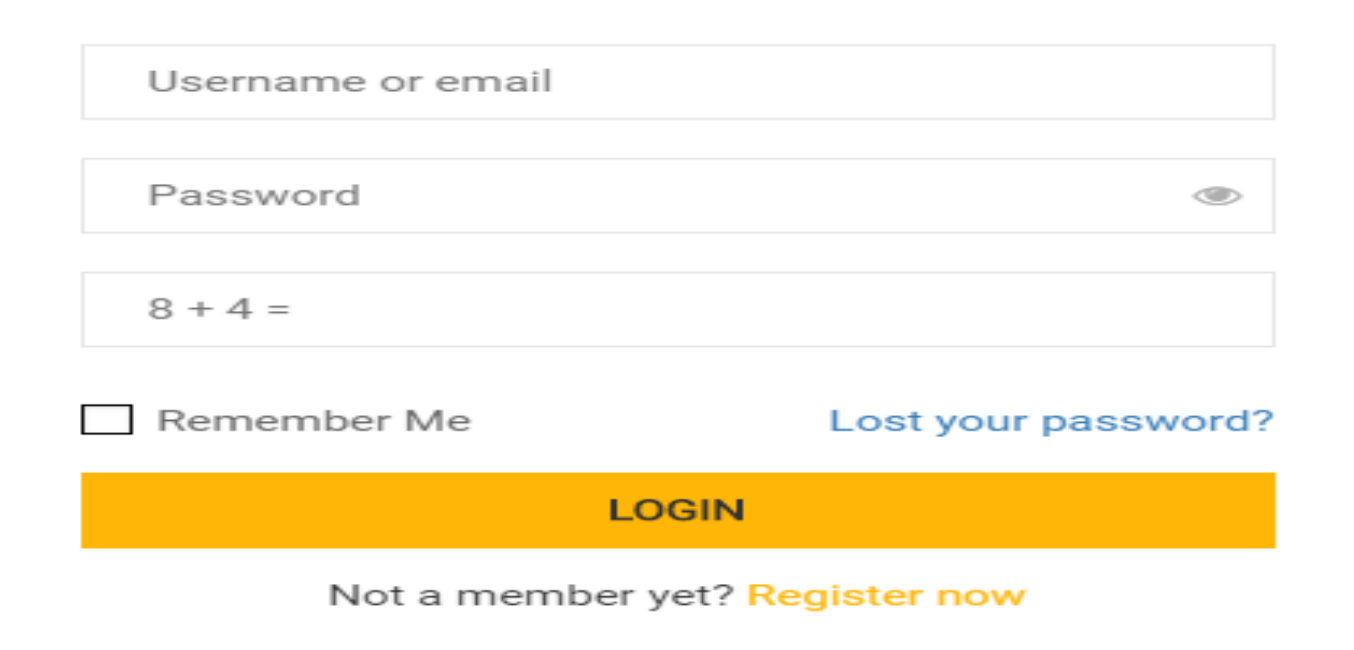

- Above is the screen that is visible once "Login" button is clicked on "Home Page"
- User has to "login" using the username or email and password details created during "Sign up"

Note: If user have lost registration details please click on button "Lost your password"

#### How to reset Password – Lost your password

#### **Get Your Password**

Lost your password? Please enter your username or email address. You will receive a link to create a new password via email.

Username or email

**RESET PASSWORD** 

- Above is the screen that is visible once "Lost your password" button is clicked on "Login Page"
- User has to enter username or email and click on button "Reset Password"

| 📦 Curriculum                                                                   | Reviews                |
|--------------------------------------------------------------------------------|------------------------|
| <ul> <li>CHAPTER 1: पिक पहाणीचे महत्व आणि ई-पिक पहाणी ( MOBILE APP)</li> </ul> | 0/5                    |
| ∧ CHAPTER 2: पब्लिक डेटा एंट्री (PUBLIC DATA ENTRY - PDE) ई-हक्क               | 0/5                    |
| ∧ CHAPTER 3: ई-फेरफरसाठी करण्यापूर्वी संगणकाची तयारी / सेटिंग (PREREQUI        | SITE FOR E-FERFAR) 2/5 |
| ∧ CHAPTER 4: वाडीविभाजन                                                        | 1/5                    |
| ∧ CHAPTER 5: व्यवस्थापन माहिती प्रणाली (MANAGEMENT INFORMATION                 | I SYSTEM - MIS ) 0/5   |
| <ul> <li>CHAPTER 6: ई-फेरफार (DIGITAL 7/12)</li> </ul>                         | 0/3                    |
| FINAL ASSIGNMENT                                                               | 0/1                    |
| 📩 Quiz 7.1 Final Quiz Final                                                    | 64 questions           |

- Once user has logged in the application is visible as shown left.
- Each Chapter/topic has five (5) sections i.e.
  - Resource Person,

Lesson Notes,

Learning Resources,

Video

Quiz

- After successfully completed, each chapter, user has to be completed "Final Quiz"
- After securing passing mark i.e. 50% of total marks, user will be awarded by course completion certificate.
- User can submit feedback/comment about course

| CHAPTER 2                                                                                                    | 2: पब्लिक डेटा एंट्री (PUBLIC DATA ENTRY - PDE) ई-हक्क                                                                                                    | 0/5          |
|----------------------------------------------------------------------------------------------------|----------------------------------------------------------------------------------------------------|--------------|
| Lecture 2.1                                                                                                    | Chapter 2: Resource Person                                                                                                    |              |
| Lecture 2.2                                                                                                    | Chapter 2: Lesson Notes                                                                                                    |              |
| Lecture 2.3                                                                                                    | Chapter 2: Learning Resources                                                                                                    |              |
| C Lecture 2.4                                                                                                    | Chapter 2: Video                                                                                                    |              |
| n Quiz 2.1                                                                                                    | Chapter 2: Quiz                                                                                                    | 30 questions |
|                                                                                                    |                                                                                                    |              |
| ∧ CHAPTER 3                                                                                                    | : ई-फेरफरसाठी करण्यापूर्वी संगणकाची तयारी / सेटिंग (PREREQUISITE FOR E-FERFAR)                                                                                                    | 2/5          |
| CHAPTER 3 Lecture 3.1                                                                                             | 3: ई-फेरफरसाठी करण्यापूर्वी संगणकाची तयारी / सेटिंग (PREREQUISITE FOR E-FERFAR)<br>Chapter 3: Resource Person                                                                                   | 2/5          |
| CHAPTER 3 Lecture 3.1 Lecture 3.2                                                                                 | 8: ई-फेरफरसाठी करण्यापूर्वी संगणकाची तयारी / सेटिंग (PREREQUISITE FOR E-FERFAR)<br>Chapter 3: Resource Person<br>Chapter 3: Lesson Notes                                                        | 2/5          |
| <ul> <li>CHAPTER 3</li> <li>Lecture 3.1</li> <li>Lecture 3.2</li> <li>Lecture 3.3</li> </ul>                      | 8: ई-फेरफरसाठी करण्यापूर्वी संगणकाची तयारी / सेटिंग (PREREQUISITE FOR E-FERFAR)<br>Chapter 3: Resource Person<br>Chapter 3: Lesson Notes<br>Chapter 3: Learning Resources 📀                     | 2/5          |
| <ul> <li>CHAPTER 3</li> <li>Lecture 3.1</li> <li>Lecture 3.2</li> <li>Lecture 3.3</li> <li>Lecture 3.4</li> </ul> | 2: ई-फेरफरसाठी करण्यापूर्वी संगणकाची तयारी / सेटिंग (PREREQUISITE FOR E-FERFAR)<br>Chapter 3: Resource Person<br>Chapter 3: Lesson Notes<br>Chapter 3: Learning Resources 📀<br>Chapter 3: Video | 2/5          |

Each Chapter/topic has five (5) sections i.e. Resource Person, Lesson Notes, Learning Resources, Video Quiz User has to click on each section After clicking section , new tab will be open, user should click on button "Submit" to complete each section.

- After successfully completed, each chapter, user has to be completed "Final Quiz"
- After securing passing mark i.e. 50% of total marks, user will be awarded by course completion certificate.

#### **Chapter 6: Resource Person**

#### नाव : श्री. रामदास जगताप

**पदनाम** : उपजिल्हाधिकारी तथा राज्य समन्वयक, ई फेरफार प्रकल्प, जमाबंदी आयुक्त कार्यालय, महाराष्ट्र राज्य,पुणे

शिक्षण:- एमएस.सी.(कृषी), महात्मा फुले कृषी विद्यापीठ राहुरी,जिल्हा अहमदनगर

Contact: +91 9423009777

E-mail: statecordinatormahaferfar@gmail.com

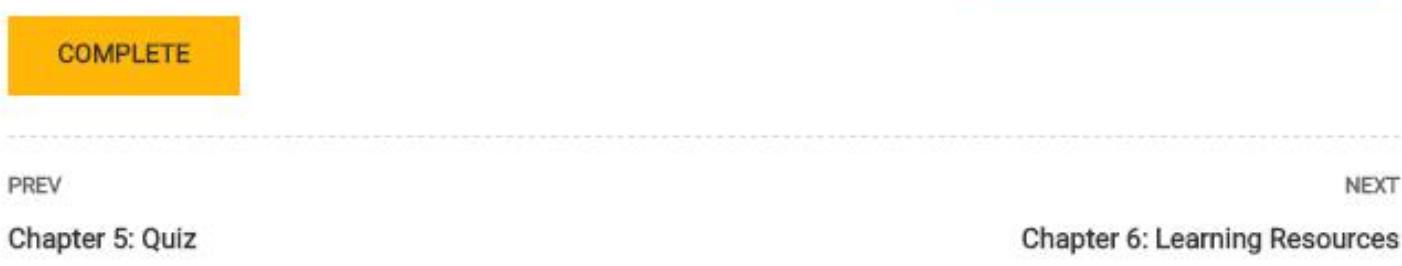

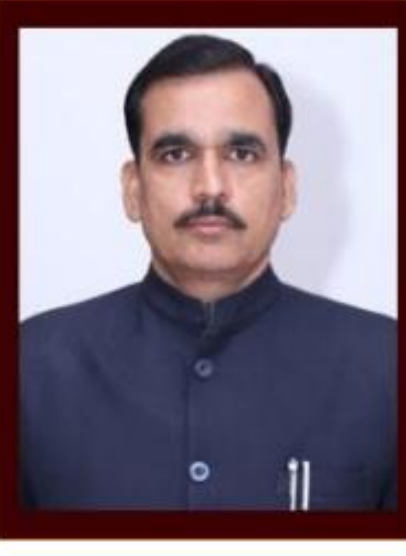

- User has to click on each section
- After clicking section , new tab will be open, user should click on button "Submit" to complete each section.
- Navigation button "Next" to be used to move to next section / page
- Navigation button "Prev" to be used to move to previous section / page
- All the sections / pages: user can go back and forth through "Prev" and "Next" buttons

#### **Chapter 2: Lesson Notes**

| विषय                                      | पढिलक डेटा एंट्री (PDE) ई-हक्क                                                                                                    |  |  |  |
|-------------------------------------------|----------------------------------------------------------------------------------------------------|--|--|--|
|                                           | १. जमाबंदी आयुक्त कार्यालयाच्या वतीने व जिल्हाधिकारी पुणे यांच्या मदतीने ई हक्क नावाने एक<br>नवीन ऑनलाईन आज्ञावली ( PDE – Public Data Entry ) विकसित करणेत आलेली आहे.                                                                                                    |  |  |  |
|                                           | २. कोणत्याही खातेदाराला / संबंधित व्यक्तीला तलाठी कार्यालयाकडे वेगवेगळ्या हक्काच्या नोंदी<br>७/१२ वर फेरफार च्या स्वरुपात घेण्यासाठी जे अर्ज करावे लागतात ते अर्ज ऑनलाईन पद्धतीने<br>तलाठी कार्यालयात न जाता घरीबसून देखील दाखल करता येतील.                                                                                                    |  |  |  |
|                                           | ३. या मध्ये सध्या पहिल्या टप्प्यात १. इकरार २. बोजा चढविणे/गहाणखत ३. बोजा कमी करणे ४.<br>वारस नोंद ५. मयताचे नाव कमी करणे ६. अ.पा.क. शेरा कमी करणे ७. ए.कु.में.नोंद कमी करणे ८.<br>विश्वस्थांचे नाव बदलणे ९. संगणीकृत ७/१२ मधील चूक दुरुस्ती करण्यासाठी अर्ज असे नऊ प्रकारचे<br>फेरफार घेण्यासाठीचे अर्ज संबंधित खातेदार अथवा संबंधित व्यक्तीला ई हक्क प्रणालीतून<br>ऑनलाईन पद्धतीने दाखल करता येतील |  |  |  |
|                                           | ४. फेरफार प्रकारासाठी कोणती कागदपत्रे जोडावी लागतील त्यांचे यादी देणेत आली असून अशी<br>कागदपत्रे स्कॅन करून (स्वयं साक्षांकित प्रत) पीडीएफ स्वरुपात अपलोड करता येतील .                                                                                                    |  |  |  |
|                                           | ५. अशा पद्धतीने दाखल केलेल्या प्रत्येक अर्जाला अर्ज नंबर (aplicatiopn ID) मिळेल व त्याची<br>ऑनलाईन पोहोच देखील अर्जदाराला मिळेल व अश्या अर्जांची स्थिती अर्जदाराला प्रत्येक टप्प्यावर<br>तपासता येईल व प्रत्येक टप्प्यावर मोबाईलवर मेसेज येईल.                                                                                                    |  |  |  |
| पाढलक डटा एट्रा<br>(PDE) ओळख<br>आणि महत्व | ६. असा भरलेला अर्ज तलाठ्याकडे ऑनलाईन जाईल तो योग्य असल्याची खात्री करून तलाठी तो<br>अर्ज स्वीकारील अथवा कारण देयन पन्दा अर्जदाराकडे दरुस्ती साठी पाठवेल किंवा पर्णतः कारण                                                                                                    |  |  |  |

- User has to click on each section
- After clicking section , new tab will be open, user should click on button "Submit" to complete each section.
- Navigation button "Next" to be used to move to next section / page
- Navigation button "Prev" to be used to move to previous section / page
- All the sections / pages: user can go back and forth through "Prev" and "Next" buttons

## **Chapter 6: Learning Resources**

#### Learning Resources for ई-फेरफार (Digital 7/12)

1. Ramdas Jagtap Blog:

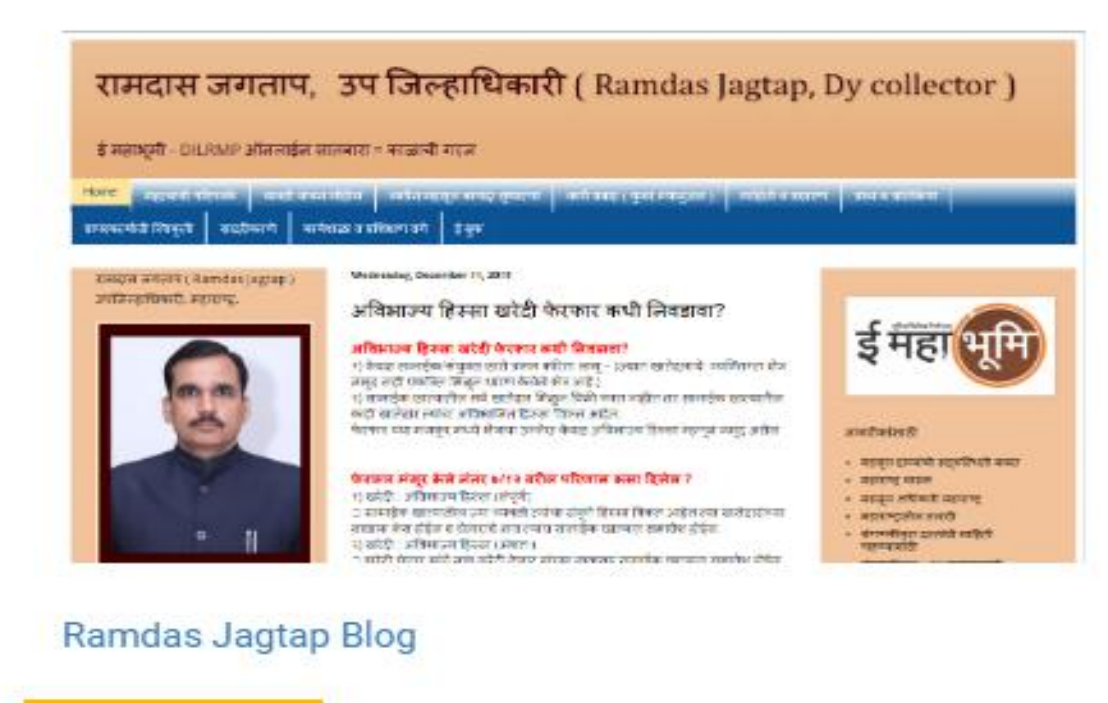

#### COMPLETE

- User has to click on each section
- After clicking section , new tab will be open, user should click on button "Submit" to complete each section.
- Navigation button "Next" to be used to move to next section / page
- Navigation button "Prev" to be used to move to previous section / page
- All the sections / pages: user can go back and forth through "Prev" and "Next" buttons

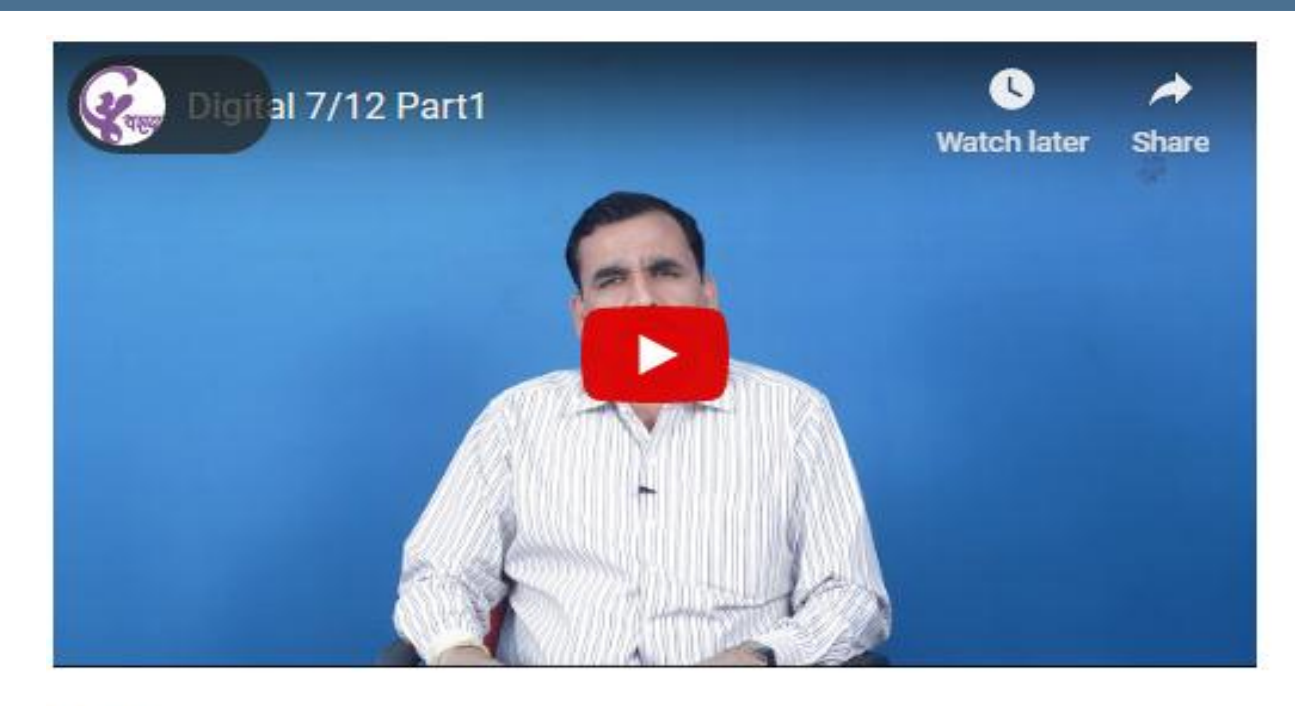

#### Part -3

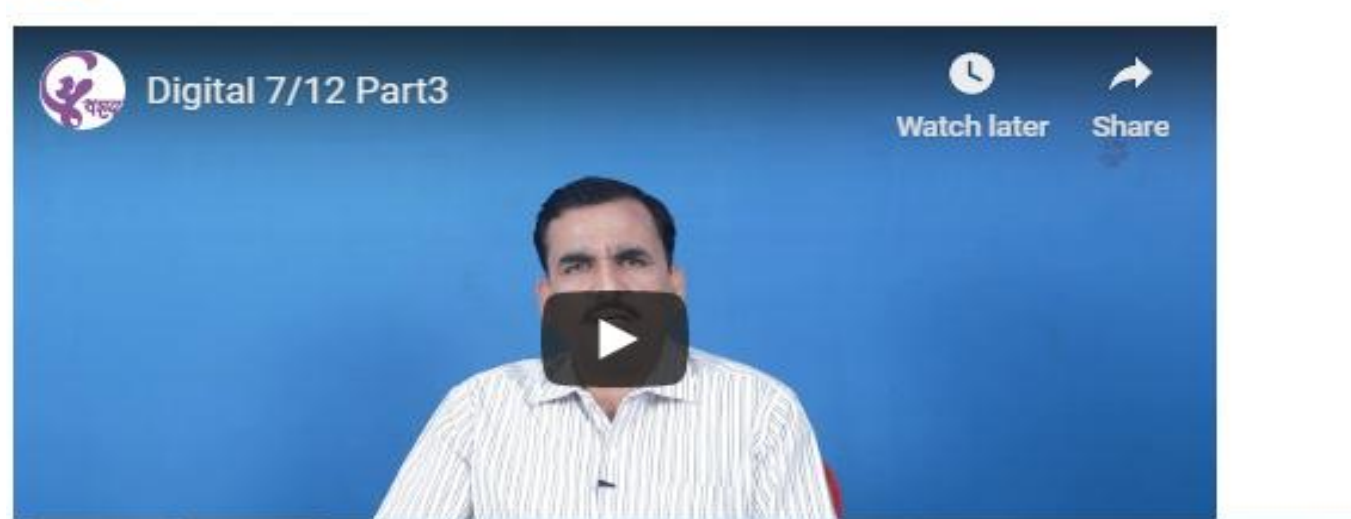

- User has to click on each section
- After clicking section , new tab will be open, user should click on button "Submit" to complete each section.
- Navigation button "Next" to be used to move to next section / page
- Navigation button "Prev" to be used to move to previous section / page
- All the sections / pages: user can go back and forth through "Prev" and "Next" buttons

| Saaroh oolireae |
|-----------------|
| Scaluli coulses |
|                 |

2.1 Chapter 2: Quiz
 30 questions

CHAPTER 3: ई-फेरफरसाठी करण्यापूर्वी संगणकाची तयारी / सेटिंग (PREREQUISITE FOR E-FERFAR)

2/5

| 3.1                  | Chapter 3: Resource Person      |     |
|----------------------|---------------------------------|-----|
| 3.2                  | Chapter 3: Lesson Notes         |     |
| 3.3                  | Chapter 3: Learning Resources   | Ø   |
| 0 3.4                | Chapter 3: Video                |     |
| <mark>∔</mark> • 3.1 | Chapter 3: Quiz<br>32 questions | 8   |
| ∧ CH                 | APTER 4: वाडीविभाजन             | 1/5 |

#### Chapter 2: Quiz

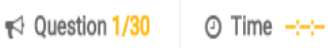

#### PDE आज्ञावली मध्ये पथदर्शी प्रकल्प म्हणून मावळ तालुका निवडण्यात आला आहे ?

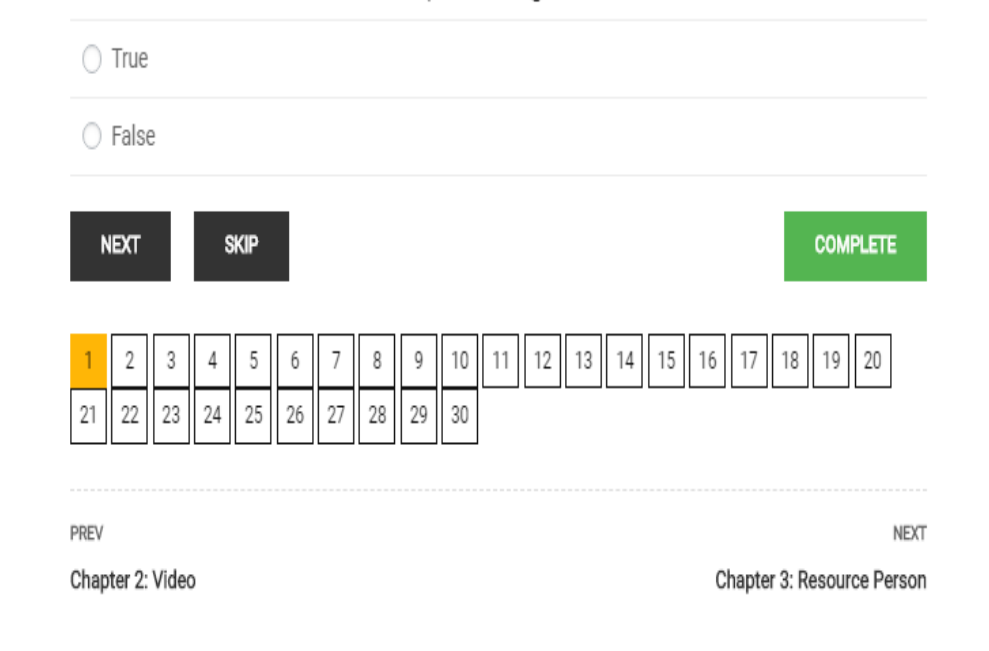

- User has to click on each section
- After clicking section, new tab will be open, user should click on button "Submit" to complete each section.
- Navigation button "Next" to be used to move to next section / page
- Navigation button "Prev" to be used to move to previous section / page
- All the sections / pages: user can go back and forth through "Prev" and "Next" buttons

For Any Queries related to "eLearning Course", please contact at :-

Email : <u>statecordinatormahaferfar@gmail.com</u> Contact : <u>+91 - 9423009777</u>

# Thank You!!

## We are awaiting for your Participation in the eLearning Course - Digital 7/12 and e-Ferfar ©